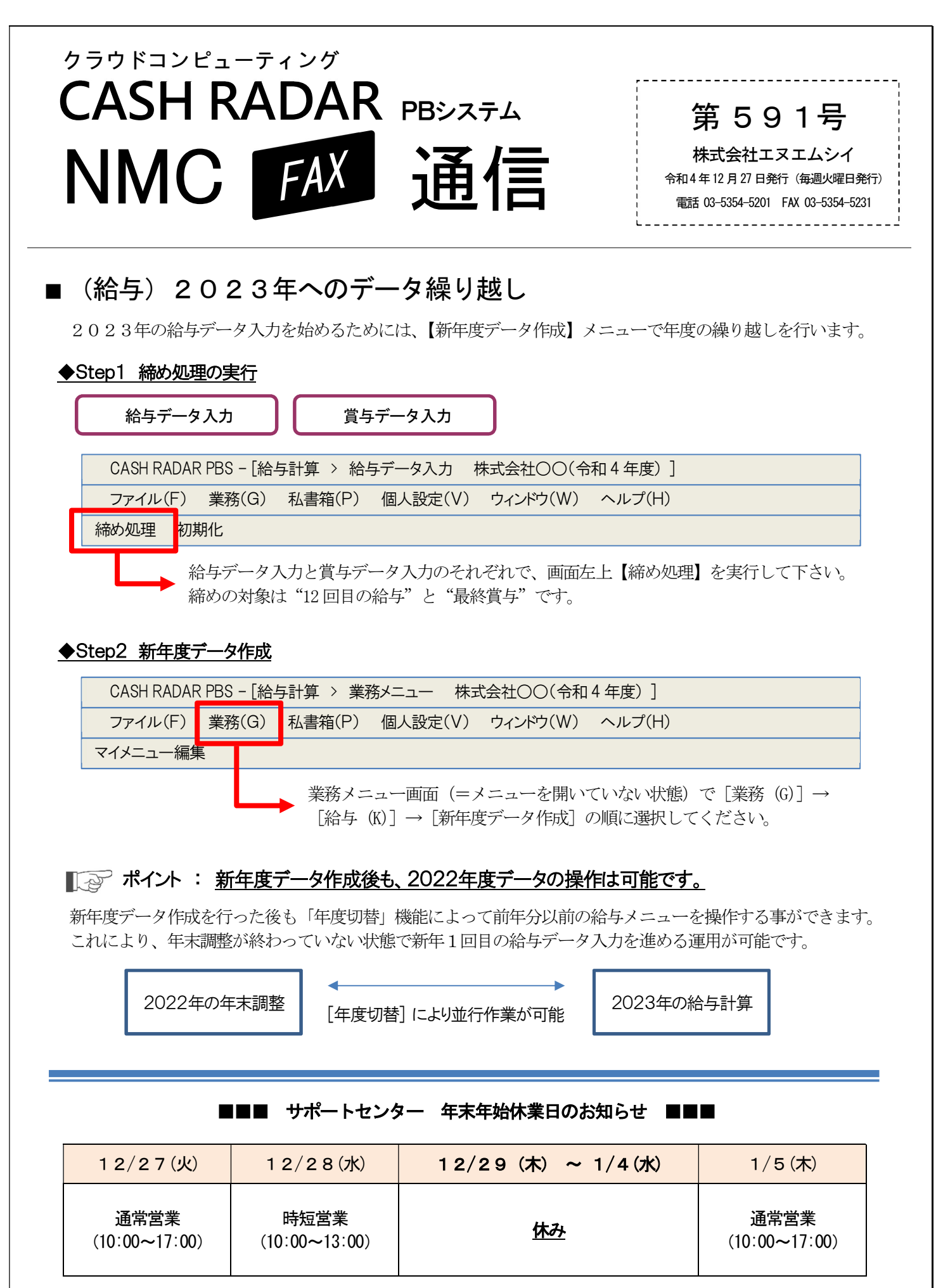

なおエヌエムシイ本社業務につきましては12/28(水)15:00~1/4(水)を年末年始休業とさせて いただきます。 お客様には大変ご不便をおかけいたしますが、どうぞよろしくお願いいたします。